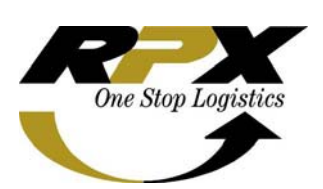

Nama Sistem:Versi:Bulan release:Ditujukan untuk SBU:Manual oleh:Menyetujui:Mengetahui:

Agent Tracking Update for Agent -Maret 2009 Agent - PT. Antareja Prima Antaran Unises Marvita Totimage, CTS Specialist Magdalena J Manan, CTS Manager Hasto S Baskoro, Senior Manager ITD

# Buku Pedoman Penggunaan Agent Tracking Update for Agent

# DAFTAR ISI

- I. SEKILAS PANDANG TENTANG AGENT TRACKING UPDATE FOR AGENT
- II. PEMAHAMAN UMUM
- III. BAGAIMANA MEMULAI AGENT TRACKING UPDATE FOR AGENT
- IV. AGENT TRACKING UPDATE FOR AGENT MAIN DISPLAY
- V. MENGGUNAKAN AGENT TRACKING UPDATE FOR AGENT
  - 1. Courier
  - 2. Outbound
  - 3. Inbound
  - 4. POD
  - 5. Report Pickup List (PUP)
  - 6. Report Delivery List (POD)
  - 7. Report Tracking Update
  - 8. Change Password
  - 9. Logout

#### VI. KONTRIBUSI dan PENGHARGAAN

## I. SEKILAS PANDANG TENTANG AGENT TRACKING UPDATE

Agent Tracking Update adalah system yang dibuat oleh ITD untuk membantu agent dalam membuat mengupdate atau membuat status perjalanan barang/shipment yang dialihkan kepada agent.

Kelebihan Agent Tracking Update sebagai berikut:

- 1. Dengan menggunakan Agent Tracking Update user dapat dengan mudah memonitor perjalanan barang/shipment dimana saja dan kapan saja karena system ini dibuat dengan menggunakan Web base
- 2. Report yang ada sudah mengakomodir kebutuhan user
- 3. Report dapat didownload dalam bentuk CSV file

Selamat menggunakan Agent Tracking Update ini dan nikmati kemudahan yang diberikan.

Hormat Kami

RPX- Information and Telecommunication Development

#### II. PEMAHAMAN UMUM

- Tombol Search berfungsi untuk mencari data yang telah tersimpan didalam system
- Tombol **Preview** berfungsi untuk nelihat hasil data yang telah dicari sesuai dengan periode
- Tombol browse key berfungsi untuk melihat data yang ada didalam system
- Tombol **Download to File** berfungsi untuk download hasil preview ke dalam file csv.
- o Tombol Delete berfungsi untuk menghapus data
- o Tombol Edit berfungsi untuk merubah data
- Tombol Login berfungsi untuk masuk ke dalam Agent tracking update setelah memasukan User Id dan Password
- Tombol 🔳 untuk melihat scroll down menu
- Tombol Save berfungsi untuk menyimpan suatu penambahan atau perubahan
- o Tombol Create New berfungsi untuk memulai data baru
- Tombol Reset berfungsi untuk mereset data atau memulai kembali untuk membuat data

# III. BAGAIMANA MEMULAI AGENT TRACKING UPDATE UNTUK AGENT

Klik dua kali (2X) icon Icon Mozilla Firefox atau Internet Explorer

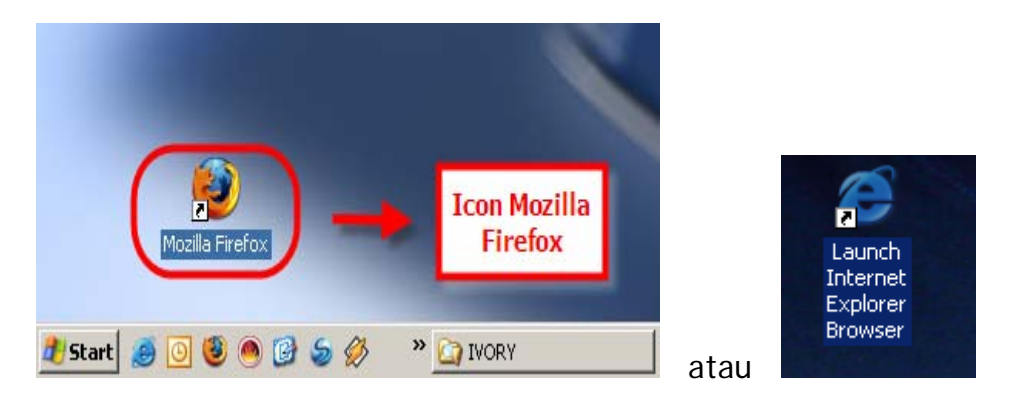

Maka akan muncul tampilan sebagai berikut:

| 🕲 Mozilla Firefox                                                                      |           |
|----------------------------------------------------------------------------------------|-----------|
| Elle Edit <u>V</u> iew <u>G</u> o <u>B</u> ookmarks <mark>Toolo <u>H</u>olp</mark>     |           |
| A - B - B - B - B - C - C - C - C - C - C                                              | G. 2.     |
| P Getting Started 🔊 Latest Headline                                                    |           |
| Y · 2 · Search Web · Loading toolbar buttons                                           |           |
| Google 🔄 🖸 Search 🛛 🖗 🐉 🕇 🏠 Bookmarks* 🍄 Check 🔹 🐔 AutoLink 🔊 Subscribe 🔹 📔 AutoFill » | Settings* |
|                                                                                        |           |
|                                                                                        |           |
|                                                                                        |           |
|                                                                                        |           |
|                                                                                        |           |
|                                                                                        |           |
|                                                                                        |           |
|                                                                                        |           |
|                                                                                        |           |
|                                                                                        |           |
|                                                                                        |           |
|                                                                                        |           |
|                                                                                        |           |
|                                                                                        |           |
|                                                                                        |           |
|                                                                                        |           |
|                                                                                        |           |
|                                                                                        |           |
|                                                                                        |           |
|                                                                                        |           |
|                                                                                        |           |
|                                                                                        | 1.        |

1. Ketik alamat Agent Tracking Update untuk Admin :

### www.rpxholding.com/agent

2. Klik tombol 💌 maka akan muncul tampilan login sebagai berikut:

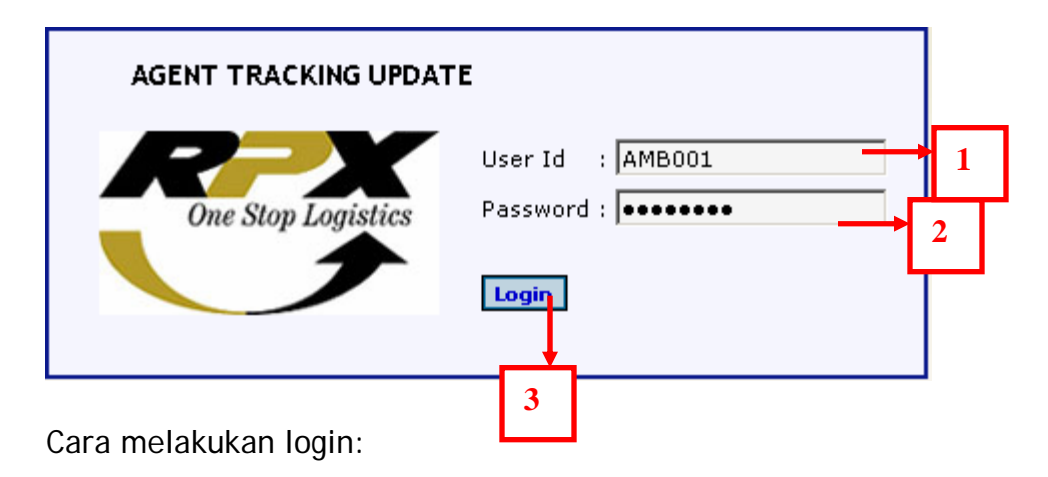

- 1. Masukan nama user pada kolom User Id
- 2. Masukan password pada kolom Password
- 3. Klik tombol Login untuk masuk ke Agent Tracking

# IV. AGENT TRACKING UPDATE MAIN DISPLAY

| One Stop Logistics            | Logistics Solutions at Work for You                                                     |
|-------------------------------|-----------------------------------------------------------------------------------------|
| COURIER                       | User: AMBOO1 - admin<br>Agent Account: 666666666 - Anita<br>Station Loc: AMB - Ambarawa |
| OUTBOUND                      |                                                                                         |
| INBOUND                       | SCAN OUTBOUND                                                                           |
| POD                           | Track V                                                                                 |
| Report Pickup<br>List (PUP)   | Date 2009-03-12 12:13                                                                   |
| Report Delivery<br>List (POD) |                                                                                         |
| Report Tracking<br>Update     | Tracking Number Comment                                                                 |
| Change Password               | Reset Save                                                                              |
| Logout                        | Add row                                                                                 |

# V. MENGGUNAKAN MENU AGENT TRACKING UPDATE

Menu Utama Agent Tracking Update merupakan kumpulan menu - menu yang digunakan untuk membuat, merubah data, dan memonitor proses.

| COURIER                       |
|-------------------------------|
| OUTBOUND                      |
| INBOUND                       |
| POD                           |
| Report Pickup<br>List (PUP)   |
| Report Delivery<br>List (POD) |
| Report Tracking<br>Update     |
| Change Password               |
| Logout                        |

#### 1. Courier

Menu ini berfungsi untuk memasukkan data kurir dan membuat user id kurir.

| One Stop Logistics              | Logistics Solutions at Work for You                                                     |
|---------------------------------|-----------------------------------------------------------------------------------------|
| COURIER                         | User: AMBOO1 - admin<br>Agent Account: 666666666 - Anita<br>Station Loc: AMB - Ambarawa |
| OUTBOUND                        |                                                                                         |
| INBOUND                         | COURIER LIST                                                                            |
| POD                             | Create New 1                                                                            |
| Report Pickup<br>List (PUP)     | Courier Id Courier Name Employee Id Undate Ry Date Undated Edit Delete                  |
| Report Delivery<br>List (POD)   |                                                                                         |
| Report Tracking<br>Update       |                                                                                         |
| Change Password                 |                                                                                         |
| Logout                          |                                                                                         |
| © Copyright 2008 <b>RPX One</b> | e Stop Logistics                                                                        |

#### 1.1 Cara membuat data kurir:

1. Klik Create New Create New maka akan muncul tampilan:

| Courier Mana | agement |         |
|--------------|---------|---------|
| Courier Id   | TRM     | <br>→ a |
| Courier Name | Tarmin  | <br>→ b |
| Employee Id  |         | <br>→ c |

Cara mengisi Courier Form:

- a. Ketik Courier Id
- b. Ketik Courier Name
- c. Ketik Employee Id (jika ada/optional)
- d. Klik Save, akan muncul keterangan : New courier has been save
- e. Klik Back to courier list untuk kembali pada field courier list

#### 1.2 Cara melihat data kurir:

1. Masukkan nama atau courier id pada search, seperti:

| tarmin | Search |
|--------|--------|
|--------|--------|

2. Klik search, akan muncul data courier yang dicari

| Courier Id | Courier Name | Employee Id | Update By | Date Updated        | Edit | Delete |
|------------|--------------|-------------|-----------|---------------------|------|--------|
| TRM        | Tarmin       |             | AMB001    | 2009-03-12 15:26:22 | Edit | Delete |

- 1.3 Cara Mengedit data kurir
  - 1. Klik tombol <sup>Edit</sup> lalu akan muncul display courier form
  - 2. Ketik atau masukkan detail yang akan ditambahkan atau diedit
  - 3. Klik Save, akan muncul keterangan Edit courier success!
- 1.4 Cara menghapus data kurir
  - 1. Klik tombol <sup>Delete</sup>, akan muncul keterangan <sup>Courier has been delete</sup>

# 2.Outbound

Menu ini berfungsi untuk membuat status tracking outbound shipment, seperti Pick up (PUP) dan Station Outbound Package (SOP).

| One Stop Logistics            | Logistics Solutions at Work for You                                                           |
|-------------------------------|-----------------------------------------------------------------------------------------------|
| COURIER                       | User: wirosableng - admin<br>Agent Account: 212 - Wiro Sableng<br>Station Loc: 212 - Nagageni |
| OUTBOUND                      |                                                                                               |
| INBOUND                       | SCAN OUTBOUND                                                                                 |
| POD                           |                                                                                               |
| Report Pickup<br>List (PUP)   | Date 2009-03-13 09:27 2                                                                       |
| Report Delivery<br>List (POD) | Service Priority Package                                                                      |
| Report Tracking<br>Update     | - Tracking Number Comment                                                                     |
| Change Password               |                                                                                               |
| Logout                        | Reset Save 5<br>Add row 7                                                                     |

Cara menggunakan Outbound:

- 1. Klik dropdown 🔽 pada pilihan track (PUP atau SOP)
- 2. Date atau tanggal otomatis default, dapat diganti dengan cara klik mouse pada bagian tengah Date field

| < Mar 💌 2009 💌 > |    |    |    |    |    |    |    |
|------------------|----|----|----|----|----|----|----|
|                  | Su | Мо | Tu | We | Th | Fr | Sa |
| 9                | 1  | 2  | з  | 4  | 5  | 6  | 7  |
| 10               | 8  | 9  | 10 | 11 | 12 | 13 | 14 |
| 11               | 15 | 16 | 17 | 18 | 19 | 20 | 21 |
| 12               | 22 | 23 | 24 | 25 | 26 | 27 | 28 |
| 13               | 29 | 30 | 31 | 1  | 2  |    | 4  |
| 14               | 5  | 6  | 7  | 8  | 9  | 10 | 11 |
| Clear            |    |    |    |    |    |    |    |

- 3. Klik browse key pada courier untuk memilih kurir
- 4. Klik dropdown 🔽 pada service untuk memilih tipe service
- 5. Masukkan no AWB atau MPS pada field Tracking Number

6. Ketik comment bila ada

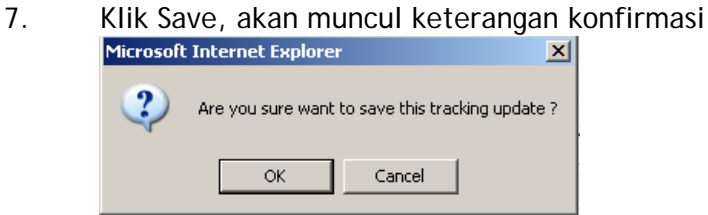

Klik Ok untuk menyimpan data, maka akan muncul keterangan no AWB yang telah disimpan atau dimasukkan kedalam update status tracking shipment
 AWB 100022810064

### 3. Inbound

Menu ini digunakan untuk membuat status tracking inbound shipment, seperti: SIP, VAN, WHS, atau  $\ensuremath{\mathsf{DEX}}$ 

| One Stop Logistics               | Logistics Solutions at Work for You                                                           |
|----------------------------------|-----------------------------------------------------------------------------------------------|
| COURIER                          | User: wirosableng - admin<br>Agent Account: 212 - Wiro Sableng<br>Station Loc: 212 - Nagageni |
| OUTBOUND                         |                                                                                               |
|                                  | SCAN INBOUND                                                                                  |
| POD                              |                                                                                               |
| Report Pickup<br>List (PUP)      | Date 2009-03-13 10:49                                                                         |
| Report Delivery<br>List (POD)    |                                                                                               |
| Report Tracking<br>Update        | Comment       100022810064     please send to receipient                                      |
| Change Password                  | Reset Save                                                                                    |
| Logout                           | Add row 7                                                                                     |
| © Copyright 2008 <b>RPX O</b> ne | Stop Logistics                                                                                |

Cara menggunakan Inbound:

- 1. Klik menu Inbound
- 2. Klik dropdown key 🔽 pada field track untuk memilih salah satu tipe tracking yang ada didalam pilihan

3. Klik mouse pada bagian tengah field date, untuk mengganti tanggal default, akan muncul untuk memilih tanggal

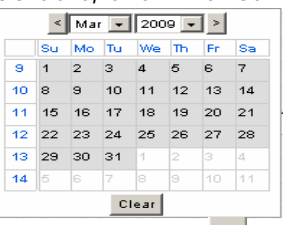

- 4. Klik browse key .... pada field courier, pilih salah satu courier
- 5. Masukkan no AWB atau MPS pada field Trakcing number
- 6. Ketik comment bila ada
- 7. KLik Save, akan muncul konfirmasi untuk menyimpan data

| Microsoft | Internet Explore  | r                    | X          |
|-----------|-------------------|----------------------|------------|
| 2         | Are you sure want | to save this trackin | g update ? |
|           | ОК                | Cancel               |            |

Klik Ok untuk menyimpan data, setelah itu akan terlihat nomor AWB yang telah dimasukkan atau telah dilakukan update tracking status shipment
 AWB 100022810064

#### 4. POD

Menu ini digunakan untuk mengupdate status tracking shipment setelah diterima oleh recipient atau status Proof of Delivery (POD)

| One Stop Logistics            | Logistics Solutions at Work for You                                                                       |
|-------------------------------|----------------------------------------------------------------------------------------------------|
| COURIER                       | User: wirosableng - admin<br>Agent Account: 212 - Wiro Sableng<br>Station Loc: 212 - Nagageni             |
| OUTBOUND                      |                                                                                                    |
|                               | SCAN POD<br>Track POD Proof On Delivery                                                                   |
| Report Pickup<br>List (PUP)   | Date 2009-03-14 3                                                                                         |
| Report Delivery<br>List (POD) | 4                                                                                                    |
| Report Tracking<br>Update     | Tracking Number     Time     Received By     POD Loc       100022810064     15:52     Tina     Front Desk |
| Change Password               | Reset Save                                                                                                |
| Logout                        | Add row 5 6 7 8                                                                                           |

Cara menggunakan menu POD

- 1. Klik pada menu POD
- 2. Klik dropdown key 🔽 pada Track, untuk memilih tipe tracking POD
- 3. Klik mouse pada bagian tengah field Date, akan muncul pilihan tanggal

| < Mar 💌 2009 💌 > |    |    |    |      |    |    |    |  |  |  |
|------------------|----|----|----|------|----|----|----|--|--|--|
|                  | Su | Мо | Tu | We   | Th | Fr | Sa |  |  |  |
| 9                | 1  | 2  | з  | 4    | 5  | 6  | 7  |  |  |  |
| 10               | 8  | 9  | 10 | 11   | 12 | 13 | 14 |  |  |  |
| 11               | 15 | 16 | 17 | 18   | 19 | 20 | 21 |  |  |  |
| 12               | 22 | 23 | 24 | 25   | 26 | 27 | 28 |  |  |  |
| 13               | 29 | 30 | 31 | 1    | 2  |    | 4  |  |  |  |
| 14               | 5  | 6  | 7  | 8    | 9  | 10 | 11 |  |  |  |
|                  |    |    | С  | lear |    |    |    |  |  |  |

- 4. KLik browse key mada courier filed untuk memilih nama kurir
- 5. Masukkan no AWB atau MPS pada field tracking number
- 6. Klik mouse pada field time untuk merubah waktu atau time
- 7. Ketik atau isi field kolom received by atau diterima oleh siapa
- 8. Klik dropdown pada POD Loc untuk memilih posisi penerima sebagai apa, contoh: sebagai security, atau front desk dan lain-lain
- 9. Klik Save, akan muncul konfirmasi untuk menyimpan data

| Microsoft | Internet Explore                           | ٢      | <u> </u> |  |  |  |  |  |
|-----------|--------------------------------------------|--------|----------|--|--|--|--|--|
| 2         | Are you sure want to save this tracking up |        |          |  |  |  |  |  |
|           | ОК                                         | Cancel |          |  |  |  |  |  |
|           |                                            |        |          |  |  |  |  |  |

AWB 100022810064

10. Klik OK, akan muncul keterangan no AWB yang telah dilakukan POD

# 5. Report Pickup List (PUP)

Menu ini digunakan untuk melihat report status tracking shipment yang dipickup oleh agent.

| One Stop Logistics            | Logistics Solutions at Work for You                                                           |
|-------------------------------|-----------------------------------------------------------------------------------------------|
| COURIER                       | User: wirosableng - admin<br>Agent Account: 212 - Wiro Sableng<br>Station Loc: 212 - Nagageni |
| OUTBOUND                      |                                                                                               |
| INBOUND                       | REPORT PICKUP LIST (PUP)                                                                      |
| POD                           |                                                                                               |
| Report Pickup<br>List (PUP)   | From [2009-02-26] To [2009-02-26]                                                             |
| Report Delivery<br>List (POD) | Preview Download to File 3                                                                    |
| Report Tracking<br>Update     | 4 5                                                                                           |
| Change Password               |                                                                                               |
| Logout                        |                                                                                               |

Cara menggunakan Report Pickup List (PUP)

- 1. Klik Menu Report Pickup List (PUP)
- 2. Klik mouse pada bagian tengah field From dan To untuk memilih tanggal pickup
- 3. Masukkan nomor AWB (optional) bila hanya melihat status satu AWB saja
- 4. Klik Preview untuk melihat seluruh data yang telah dilakukan pickup

```
PREVIEW REPORT PICK UP LIST (PUP)
STATION : 212-NAGAGENI
PERIOD : 2009-02-26 TO 2009-02-28
```

| No. | Tracking<br>Number | Service | Pickup<br>Date | Pickup<br>Time | Courier | Comment | User<br>Updated | Datetime<br>Updated    |
|-----|--------------------|---------|----------------|----------------|---------|---------|-----------------|------------------------|
| 1   | 454545454545       |         | 2009-02-26     | 10:54:00       | Wiro 2  |         | wirosableng     | 2009-02-26<br>10:55:45 |
| 2   | 585858585858       |         | 2009-02-26     | 10:54:00       | Wiro 2  |         | wirosableng     | 2009-02-26<br>10:55:45 |
| 3   | 696969696969       |         | 2009-02-26     | 10:54:00       | Wiro 2  |         | wirosableng     | 2009-02-26<br>10:55:45 |

#### © Copyright 2008 RPX One Stop Logistics

5. Klik tombol Download to file untuk menyimpan data ke dalam bentuk Excel file.

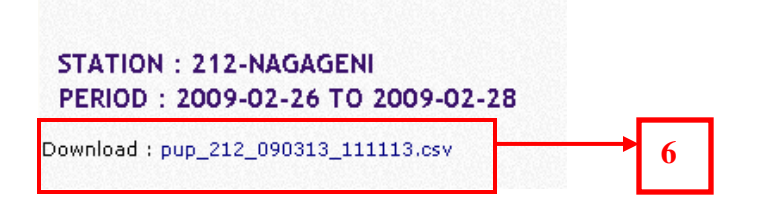

6. Klik nama file download

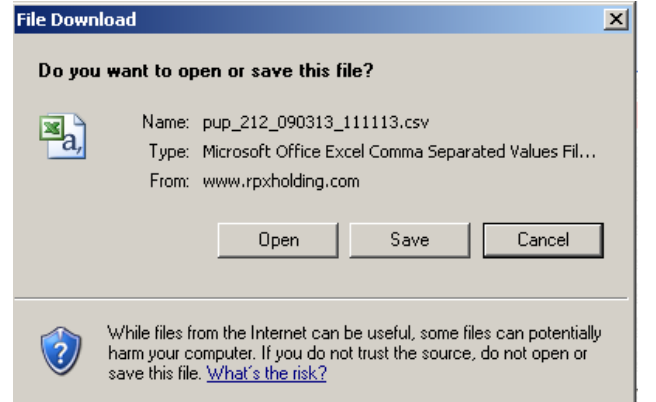

7. Klik Open untuk membuka atau Save langsung menyimpan data

### 6. Report Delivery List (POD)

Menu ini digunakan untuk melihat report dari status tracking shipment yang telah terkirim atau diterima oleh recipient atau status Proof of Delivery (POD).

| One Stop Logistics            | Logistics Solutions at Work for You                                                           |
|-------------------------------|-----------------------------------------------------------------------------------------------|
| COURIER                       | User: wirosableng - admin<br>Agent Account: 212 - Wiro Sableng<br>Station Loc: 212 - Nagageni |
| OUTBOUND                      |                                                                                               |
| INBOUND                       | REPORT PICKUP LIST (PUP)                                                                      |
| POD                           | From 2009-02-26 To 2009-02-28                                                                 |
| Report Pickup<br>List (PVP)   | AWB entional                                                                                  |
| Report Delivery<br>List (POD) | Preview Download to File                                                                      |
| Report Tracking<br>Update     |                                                                                               |
| Change Password               |                                                                                               |
| Logout                        |                                                                                               |

Cara menggunakan menu report Delivery List:

- 1. Klik Menu report Delivery list
- 2. Klik mouse pada bagian tengah field date untuk memilih tanggal
- 3. Masukkan nomor AWB (optional) apabila hanya ingin melihat satu AWB saja
- 4. Klik tombol preview untuk melihat data update status tracking

| PREVIEW REPORT DELIVERY LIST (POD)<br>STATION : 212-NAGAGENI<br>PERIOD : 2009-02-25 TO 2009-02-28 |                    |         |                  |                  |         |                                                                    |                 |                        |  |
|---------------------------------------------------------------------------------------------------|--------------------|---------|------------------|------------------|---------|--------------------------------------------------------------------|-----------------|------------------------|--|
| No.                                                                                               | Tracking<br>Number | Service | Delivery<br>Date | Delivery<br>Time | Courier | Comment                                                            | User<br>Updated | Datetime<br>Updated    |  |
| 1                                                                                                 | 121212121212       |         | 2009-02-26       | 15:00:00         | Wiro 2  | Received by Dani at<br>2009-02-26 15:00:00 /<br>Shipping Receiving | wirosableng     | 2009-02-26<br>10:49:51 |  |
| 2                                                                                                 | 232323232323       |         | 2009-02-26       | 16:00:00         | Wiro 2  | Received by dian at<br>2009-02-26 16:00:00 /<br>Front Desk         | wirosableng     | 2009-02-26<br>10:49:51 |  |

5. Klik tombol download to file untuk membuka data update berupa excel file

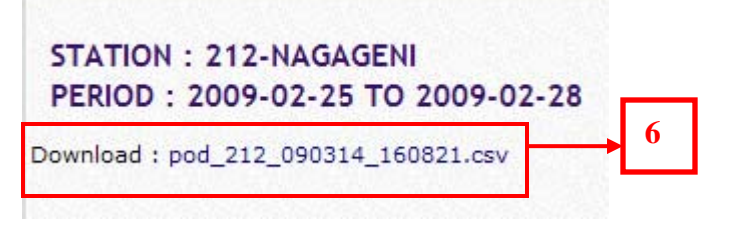

6. Klik file download pada nama file pod, akan muncul pilihan

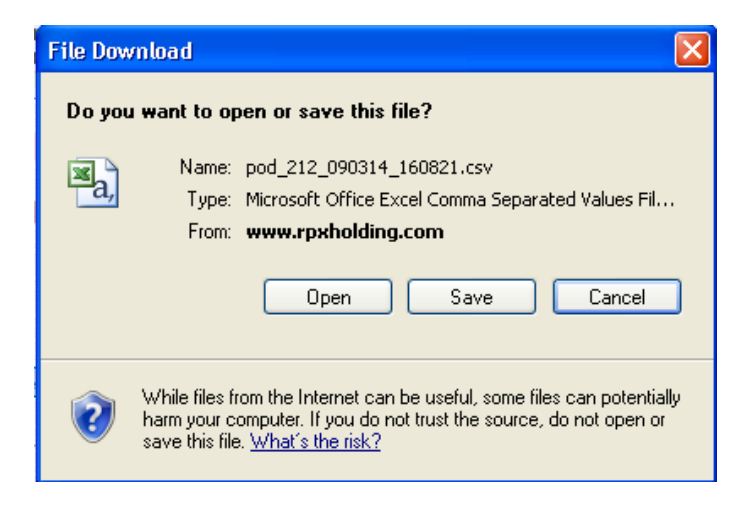

7. Klik Open untuk membuka excel file atau save untuk menyimpan terlebih dahulu file tersebut

### 7. Report Tracking Update

Menu ini digunakan untuk melihat report dari seluruh status tracking shipment yang dilakukan oleh agent, mulai dari PUP, SOP, SIP, VAN, POD dan DEX.

| One Stop Logistics                 | Logistics Solutions at Work for You                                                           |
|------------------------------------|-----------------------------------------------------------------------------------------------|
| COURIER                            | User: wirosableng - admin<br>Agent Account: 212 - Wiro Sableng<br>Station Loc: 212 - Nagageni |
| OUTBOUND                           |                                                                                               |
| INBOUND                            | REPORT TRACKING UPDATE                                                                        |
| POD                                | From 2009-02-25 To 2009-02-28                                                                 |
| <u>Report Pickup</u><br>List (PUP) | AWB optional 3                                                                                |
| Report Delivery<br>List (POD)      |                                                                                               |
| Report Tracking<br>Update          | 4 5                                                                                           |
| Change Password                    |                                                                                               |
| Logout 1                           |                                                                                               |
| © Copyright 2008 RPX One           | e Stop Logistics                                                                              |

Cara menggunakan menu Report tracking update:

- 1. Klik Menu report tracking update
- 2. Klik mouse pada bagian tengah field tanggal
- 3. Masukkan nomor AWB (optional) bila melihat status dari 1 AWB saja
- 4. Klik tombol preview **Preview** untuk melihat data update seluruh status tracking shipment

```
PREVIEW REPORT TRACKING UPDATE
STATION : 212-NAGAGENI
PERIOD : 2009-02-25 TO 2009-02-27
```

| No. | Tracking<br>Number | Track | Service<br>Type | Tracking<br>Date | Tracking<br>Time | Courier | Comment                                                            | User<br>Updated | Datetime<br>Updated    |
|-----|--------------------|-------|-----------------|------------------|------------------|---------|--------------------------------------------------------------------|-----------------|------------------------|
| 1   | 121212121212       | SIP   |                 | 2009-02-26       | 10:42:00         | Wiro 2  |                                                                    | wirosableng     | 2009-02-26<br>10:42:57 |
| 2   | 121212121212       | VAN   |                 | 2009-02-26       | 14:00:00         | Wiro 2  |                                                                    | wirosableng     | 2009-02-26<br>10:48:28 |
| 3   | 121212121212       | POD   |                 | 2009-02-26       | 15:00:00         | Wiro 2  | Received by Dani at<br>2009-02-26 15:00:00 /<br>Shipping Receiving | wirosableng     | 2009-02-26<br>10:49:51 |
| 4   | 232323232323       | SIP   |                 | 2009-02-26       | 10:42:00         | Wiro 2  |                                                                    | wirosableng     | 2009-02-26<br>10:42:57 |
| 5   | 232323232323       | VAN   |                 | 2009-02-26       | 14:00:00         | Wiro 2  |                                                                    | wirosableng     | 2009-02-26<br>10:48:28 |
| 6   | 232323232323       | POD   |                 | 2009-02-26       | 16:00:00         | Wiro 2  | Received by dian at 2009-<br>02-26 16:00:00 / Front<br>Desk        | wirosableng     | 2009-02-26<br>10:49:51 |
| 7   | 454545454545       | PUP   |                 | 2009-02-26       | 10:54:00         | Wiro 2  |                                                                    | wirosableng     | 2009-02-26<br>10:55:45 |
| 8   | 585858585858       | PUP   |                 | 2009-02-26       | 10:54:00         | Wiro 2  |                                                                    | wirosableng     | 2009-02-26<br>10:55:45 |
| 9   | 696969696969       | PUP   |                 | 2009-02-26       | 10:54:00         | Wiro 2  |                                                                    | wirosableng     | 2009-02-26<br>10:55:45 |

- **Download to File** 5. Klik tombol download to file untuk melihat report dalam excel file
- 6. Klik download nama file tracking update

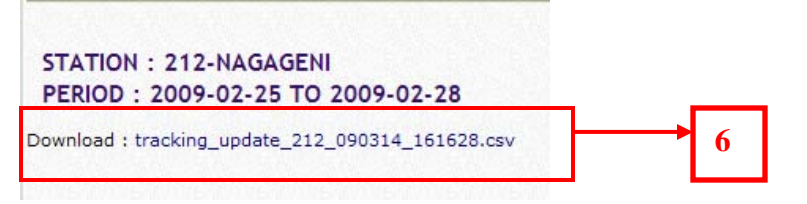

7. Klik Open untuk melihat data excel file atau Klik Save untuk menyimpan format excel file

| File Download                                                                                                    |                                  |  |  |  |  |  |  |
|----------------------------------------------------------------------------------------------------|----------------------------------|--|--|--|--|--|--|
| Do you want to open or save this file?                                                                                             |                                  |  |  |  |  |  |  |
| Name: tracking_update_212_090314_161628.csv<br>Type: Microsoft Office Excel Comma Separated Values Fil<br>From: www.rpxholding.com |                                  |  |  |  |  |  |  |
| Open Save                                                                                                    | Cancel                           |  |  |  |  |  |  |
| While files from 7 ernet can be useful,<br>harm your co<br>save this file. What's the risk?                                        | can potentially<br>o not open or |  |  |  |  |  |  |

Apabila klik Save akan muncul seperti dibawah ini, pilihan untuk tempat atau directory menyimpan file, lalu klik S

| Save As                |                                                              |                                                | ? 🔀    |
|------------------------|--------------------------------------------------------------|------------------------------------------------|--------|
| Save in:               | 🞯 Desktop                                                    | 🕑 🕲 🖄                                          | •      |
| My Recent<br>Documents | SHORTCUTE<br>eLEARNING<br>APPLICATION<br>Network<br>Computer | 5                                              |        |
| My Documents           |                                                              | 8                                              |        |
|                        | File name:                                                   | tracking_update_212_090314_161628.csv 🗸        | Save   |
| Network                | Save as type:                                                | Microsoft Office Excel Comma Separated Value 🐱 | Cancel |

- Ketik nama file yang akan disimpan
   Tekan tombol Save, akan muncul sebagai berikut:

| Download complete                                                                                                    |  |  |  |  |  |  |
|----------------------------------------------------------------------------------------------------|--|--|--|--|--|--|
| Download Complete                                                                                                    |  |  |  |  |  |  |
| date_212_090314_161628.csv from www.rpxholding.com                                                                                                 |  |  |  |  |  |  |
| Downloaded:       982 bytes in 1 sec         Download to:       C:\Documents and Se\report tracking.csv         Transfer rate:       982 bytes/Sec |  |  |  |  |  |  |
| Close this dialog box when download completes                                                                                                    |  |  |  |  |  |  |
| 10 Open Open Open Folder Close                                                                                                    |  |  |  |  |  |  |
| SmartScreen Filter checked this download and did not report any threats. <u>Report an unsafe download.</u>                                         |  |  |  |  |  |  |

10. Klik Open untuk melihat data berupa excel file:

| × 1 | Microsoft Excel - report tracking.csv |                             |                            |                               |                  |                    |         |            |                  |  |
|-----|---------------------------------------|-----------------------------|----------------------------|-------------------------------|------------------|--------------------|---------|------------|------------------|--|
| :2  | <u>Eile E</u> dit                     | <u>V</u> iew <u>I</u> nsert | F <u>o</u> rmat <u>T</u> o | ols <u>D</u> ata <u>W</u> ine | dow <u>H</u> elp | Ado <u>b</u> e PDF |         |            |                  |  |
| 1   | 💕 🖬 🔒                                 | ) 🖪 🛕 🛍                     | 🗈 🛍 •                      | 🔊 🛛 🧕 Σ                       | - <u>2</u> ↓   🛍 | 0 ;                | Arial   | •          | 10 - B I U       |  |
|     | F33                                   | ▼ f <sub>x</sub>            |                            |                               |                  |                    |         |            |                  |  |
|     | A                                     | В                           | С                          | D                             | E                | F                  | G       | Н          |                  |  |
| 1   | Report Tra                            | cking Update                |                            |                               |                  |                    |         |            |                  |  |
| 2   | Agent Acc                             | ount: 212                   |                            |                               |                  |                    |         |            |                  |  |
| 3   | Station : 2                           | 12-Nagageni                 |                            |                               |                  |                    |         |            |                  |  |
| 4   | Period : 20                           | 109-02-25 to 200            | 9-02-28                    |                               |                  |                    |         |            |                  |  |
| 5   |                                       |                             |                            |                               |                  |                    |         |            |                  |  |
| 6   | No.                                   | Tracking Numb               | Track                      | Tracking Date                 | Tracking T       | Courier            | Comment | User Upda  | Datetime Updated |  |
| 7   | 1                                     | 12121212121212              | SIP                        | 02/26/2009                    | 10:42:00         | Wiro 2             |         | wirosablen | 02/26/2009 10:42 |  |
| 8   | 2                                     | 12121212121212              | VAN                        | 02/26/2009                    | 14:00:00         | Wiro 2             |         | wirosablen | 02/26/2009 10:48 |  |
| 9   | 3                                     | 121212121212                | POD                        | 02/26/2009                    | 15:00:00         | Wiro 2             |         | wirosablen | 02/26/2009 10:49 |  |
| 10  | 4                                     | 23232323232323              | SIP                        | 02/26/2009                    | 10:42:00         | Wiro 2             |         | wirosablen | 02/26/2009 10:42 |  |
| 11  | 5                                     | 23232323232323              | VAN                        | 02/26/2009                    | 14:00:00         | Wiro 2             |         | wirosablen | 02/26/2009 10:48 |  |
| 12  | 6                                     | 23232323232323              | POD                        | 02/26/2009                    | 16:00:00         | Wiro 2             |         | wirosablen | 02/26/2009 10:49 |  |
| 13  | 7                                     | 454545454545                | PUP                        | 02/26/2009                    | 10:54:00         | Wiro 2             |         | wirosablen | 02/26/2009 10:55 |  |
| 14  | 8                                     | 585858585858                | PUP                        | 02/26/2009                    | 10:54:00         | Wiro 2             |         | wirosablen | 02/26/2009 10:55 |  |
| 15  | 9                                     | 696969696969                | PUP                        | 02/26/2009                    | 10:54:00         | Wiro 2             |         | wirosablen | 02/26/2009 10:55 |  |
| 16  |                                       |                             |                            |                               |                  |                    |         |            |                  |  |

## 8. Change Password

Menu ini digunakan untuk merubah password.

| One Stop Logistics            |                                                              | 0                 | Logistics Solutions at Work for You |
|-------------------------------|--------------------------------------------------------------|-------------------|-------------------------------------|
| COURIER                       | User: wirosableng<br>Agent Account: 21<br>Station Loc: 212 - | - a<br>.2 -<br>Na | admin<br>Wiro Sableng<br>agageni    |
| OUTBOUND                      |                                                              |                   |                                     |
| INBOUND                       | Change Passw                                                 | /or               | d                                   |
| POD                           | Current Password                                             | :                 | •••                                 |
| Report Pickup<br>List (PUP)   | New Password                                                 | :                 |                                     |
| Report Delivery<br>List (POD) | Re-New Password                                              | :                 | •••••                               |
| Report Tracking<br>Update     | Change                                                       |                   |                                     |
| Change Password               |                                                              |                   |                                     |
| Logout                        | 1                                                            |                   |                                     |

Cara Menggunakan menu change password:

1. Klik change password, akan muncul tampilan sebagai berikut:

| Current Password | : | •••                                   |   |
|------------------|---|---------------------------------------|---|
| New Password     | : | · · · · · · · · · · · · · · · · · · · | 3 |
| Re-New Password  | : | •••••                                 | 4 |

- 2. Masukkan password yang masih berlaku pada Current Password
- 3. Masukkan password baru pada New Password
- 4. Masukkan ulang password baru pada Re-New Password
- 5. Klik Tombol Change Change Password has been change

# 9. Logout

Menu logout berfungsi untuk user keluar dari system

# VI. KONTRIBUSI DAN PENGHARGAAN

| Pemilik project:     | PT.Antareja Prima Antaran                                                                                                   |
|----------------------|----------------------------------------------------------------------------------------------------|
| Pemimpin Project:    |                                                                                                    |
| System Analyst:      | Ady Permana, ITD-System Analyst                                                                                             |
| Pemimpin Programmer: | Andry Krisnanda Arachman, ITD Web Application                                                                               |
| Programmers :        | Andry Krisnanda Arachman, ITD Web Application                                                                               |
| Dokumentasi:         | Unises Marvita Totimage, CTS Specialist                                                                                     |
| Penguji:             | Andry Krisnanda Arachman, ITD Web Application<br>Unises Marvita Totimage, CTS Specialist                                    |
| Implementasi:        | Ady Permana, ITD-System Analyst<br>Andry Krisnanda Arachman, ITD Web Application<br>Unises Marvita Totimage, CTS Specialist |
|                      |                                                                                                    |